## Myライブラリ **貸出延長 マニュアル**

インターネットから、ご自宅の貸出中の資料が延長できます。(延長は1回です。)

また、延長できるのは、以下の図書です。

●返却期限を過ぎていない図書

●他の人の予約が入っていない図書

インターネットでの貸出延長の操作は以下の通りです。
①図書館ホームページ「利用状況の確認」をクリックします。
②「認証」画面で図書館カードの番号とパスワードを入力し、ログインします。
③「借りている資料」をクリックします。
④「貸出状況一覧」画面が表示されます。

延長したい資料の「貸出延長」ボタンをクリックします。

⑤「貸出延長確認」画面が表示されます。

「貸出延長」ボタンをクリックしてください。

⑥「貸出状況一覧」画面が表示されます。

延長後の返却予定日をご確認ください。

### 1. 貸出延長手順

熊本市図書館ホームページから、「利用状況の確認」をクリックしてください。

小中大 アクセス サイトマップ よくある質問 サイト内検索 キーワードを入力 検索 熊本市立図書館 利用案内 資料の検索 施設案内 Kumamoto City Library 図書館外観 YA(t . . . Myライブラリ ここをクリックしてください。 詳細検索 > ログインする 検索 利用状況の確認 用者情報の変更 貸出ベスト30 予約ベスト30 新着図書 SDIを設定する 子どものためのおすすめの本 結婚・妊娠・出産・子育て レファレンス ※システムメンテナンスのた め、午前4時から午前5時(通 年)はご利用できません。 ■ 図書館からのお知らせ

# ※ パスワードの初期値は、生年月日の下4桁です。例) 8月8日生まれの方は、「0808」と入力してください。

|           | このアクセスは、SSL暗号化通信で保護されています。        |
|-----------|-----------------------------------|
| 図書館カードの番号 |                                   |
|           | 認証                                |
|           | 図書館カードの番号                         |
|           | パスワード                             |
|           | ログイン                              |
|           |                                   |
|           | パスワードを忘れた方は、以下のリンクからパスワード再発行できます。 |
|           | パスワード再発行                          |

#### Myライブラリ画面が表示されます。 「借りている資料」をクリックしてください。

| Myライブラリ Myライブラリでは、図書館の本の利用状況をまとめて確認することができます。 |                                    |  |  |  |
|-----------------------------------------------|------------------------------------|--|--|--|
| さんのライブラリ                                      |                                    |  |  |  |
| 借りている資料<br>現在、借受中の資料です。<br>〇冊                 | 予約した資料<br>予約状況を確認できます。<br>0冊       |  |  |  |
| 予約かご<br>予約かごに入れた資料を確認できま<br>す。 1 冊            | 借りたことがある資料<br>ここをクリックしてください。<br>0冊 |  |  |  |
| 電子書籍サービス<br>電子書籍サービスの利用状況を確認で<br>きます。         |                                    |  |  |  |
| さんが作成した本棚一覧                                   |                                    |  |  |  |
|                                               | 1 ~ 1 件(全1 件)                      |  |  |  |
| 全選択 全解除 棚作成 前 削除                              | 作成日 🗸 降順 🗸 10件 🗸 再表示               |  |  |  |
| □1 👖 戦国大名                                     | 0冊 名称変更                            |  |  |  |
| 全選択 全解除 棚作成 前 削除                              | 作成日 🗸 降順 🗸 10件 🗸 再表示               |  |  |  |
|                                               | 1 ~ 1 件 (全1 件)                     |  |  |  |

「貸出状況一覧」画面が表示されます。 貸出延長したい本の「貸出延長」ボタンをクリックしてください。

【注意】

貸出延長ができるのは1回だけです。 既に延長した本、または予約等が入っていて延長できない本の場合は、ボタンは表示されません。

| 貸出状況一覧                                                                                                    |               |
|----------------------------------------------------------------------------------------------------|---------------|
|                                                                                                    | 1 ~ 2 件(全2 件) |
| 全選択(全解除)貸出延長                                                                                                    | 10件 > 再表示     |
| □1<br>・ やまとことば<br>河出書房新社編集部/編 河出書房新社 2015.7 810.4<br>貸出日:2019/09 (10.)を打えまし.3000(10/09)<br>延長したい本の<br>「貸出延長」をクリックしてください。<br>貸出日:2014/11/27 返却 17/2日:2014/12/11 /10/03 | 貸出延長          |
| 全選択(全解除)貸出延長                                                                                                    | 10件 ~ 再表示     |
|                                                                                                    | 1 ~ 2 件(全2 件) |

貸出延長確認画面が表示されます。 延長後の日付をご確認ください。 内容に間違いがなければ、「貸出延長」ボタンをクリックしてください。 【注意】

#### 延長後の返却日は、貸出延長ボタンをクリックした時点から、 2週間後です。

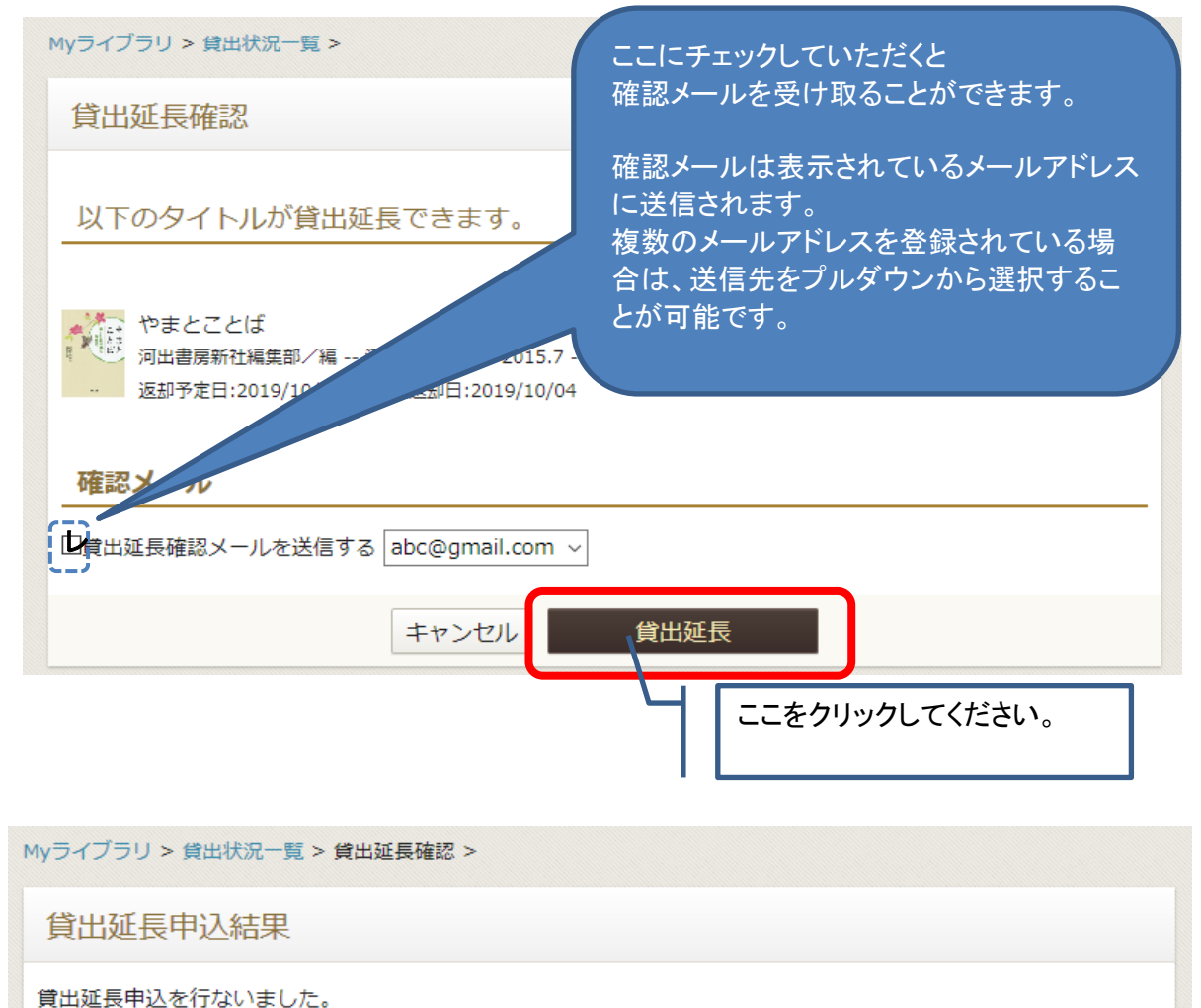

貸出状況一覧画面に戻ります。 返却予定日が延長後の日付になっていることを確認してください。

| Myライブラリ >                                                                         |               |
|-----------------------------------------------------------------------------------|---------------|
| 貸出状況一覧                                                                            |               |
|                                                                                   | 1 ~ 2 件(全2 件) |
| 全選択(全解除)貸出延長                                                                      | 10件 ~ 再表示     |
| □ 1<br>からだ♥あいうえお<br>中川 ひろたか/文 保育社 2017.2 E<br>貸出日:2019/09/19 返却予定日:2019/10/03     | 貸出延長          |
| 2<br>やまとことば<br>河出書房新社編集部/編 河出書房新社 2015.7 810.4<br>貸出日:2019/09/19 返却予定日:2019/10/04 |               |
| 全選択(全解除)貸出延長                                                                      | 10件 ~ 再表示     |
|                                                                                   | 1 ~ 2 件(全2 件) |